# Cisco Business 250または350シリーズスイッチのSNTP認証設定

# 目的

簡易ネットワークタイムプロトコル(SNTP)は、ネットワークタイムプロトコル(NTP)の簡易バー ジョンです。NTPは、ネットワーク上のクロックを同期するために使用されるプロトコルです。 正確な時間から100ミリ秒以内の時間を提供しますが、トラフィックの認証は行いません。

スイッチのSNTP認証ページでは、管理者がネットワークタイムプロトコル(NTP)認証キーを設定 して、時刻源を確認できます。SNTP認証は、NTPの複雑なフィルタリングメカニズムを提供し ないため、強力な認証が必要ない状況でのみ使用してください。

このドキュメントでは、Cisco Business 250または350シリーズスイッチでSNTP認証を定義する 方法について説明します。

### 該当するデバイス |ソフトウェアバージョン

- CBS250<u>(データシート)</u> | 3.0.0.69 <u>(最新版をダウンロード)</u>
- CBS350<u>(データシート)</u> | 3.0.0.69<u>(最新版をダウンロード)</u>
- CBS350-2X(デ<u>ータシート)</u> | 3.0.0.69 <u>(最新版をダウンロード)</u>
- CBS350-4X(デ<u>ータシート)</u> | 3.0.0.69 <u>(最新版をダウンロード)</u>

## SNTP認証の設定

ステップ1:スイッチのWebベースのユーティリティにログインします。

ステップ2:[Display Mode]ドロップダウンリストから[Advanced]を選択します。

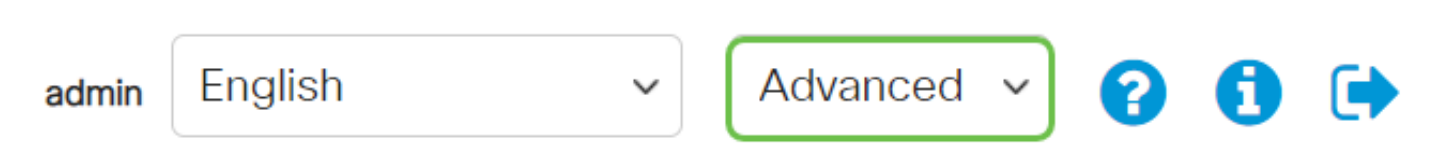

ステップ3:[Administration]を選択します。

|   | Getting Started       |
|---|-----------------------|
|   | Dashboard             |
|   | Configuration Wizards |
|   | Search                |
| Þ | Status and Statistics |
| ► | Administration        |

ステップ4:[Time Settings] > [**SNTP Authentication]を選択します**。

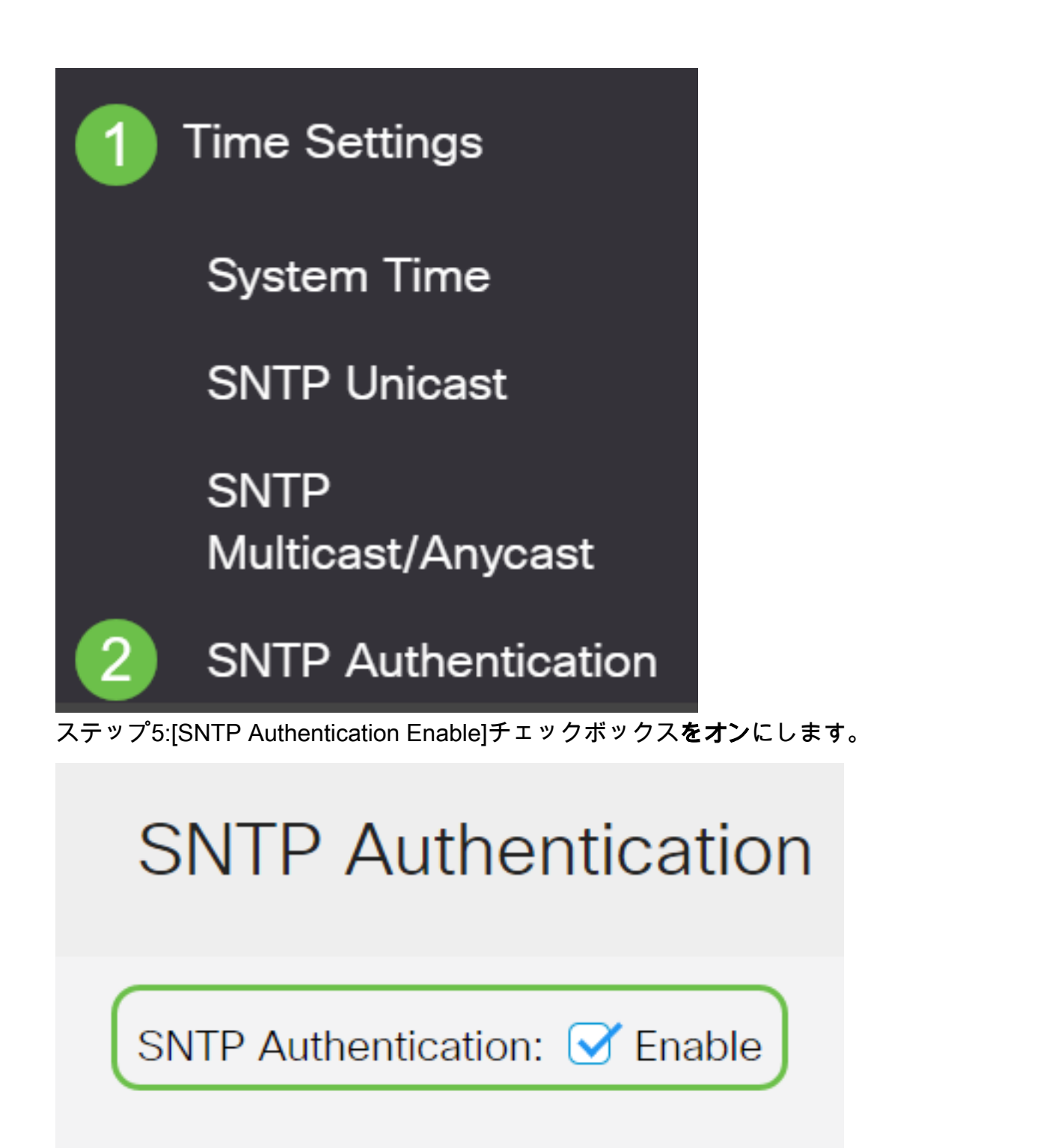

ステップ6:[+]アイコンを**クリックします**。

# **SNTP** Authentication Key Table

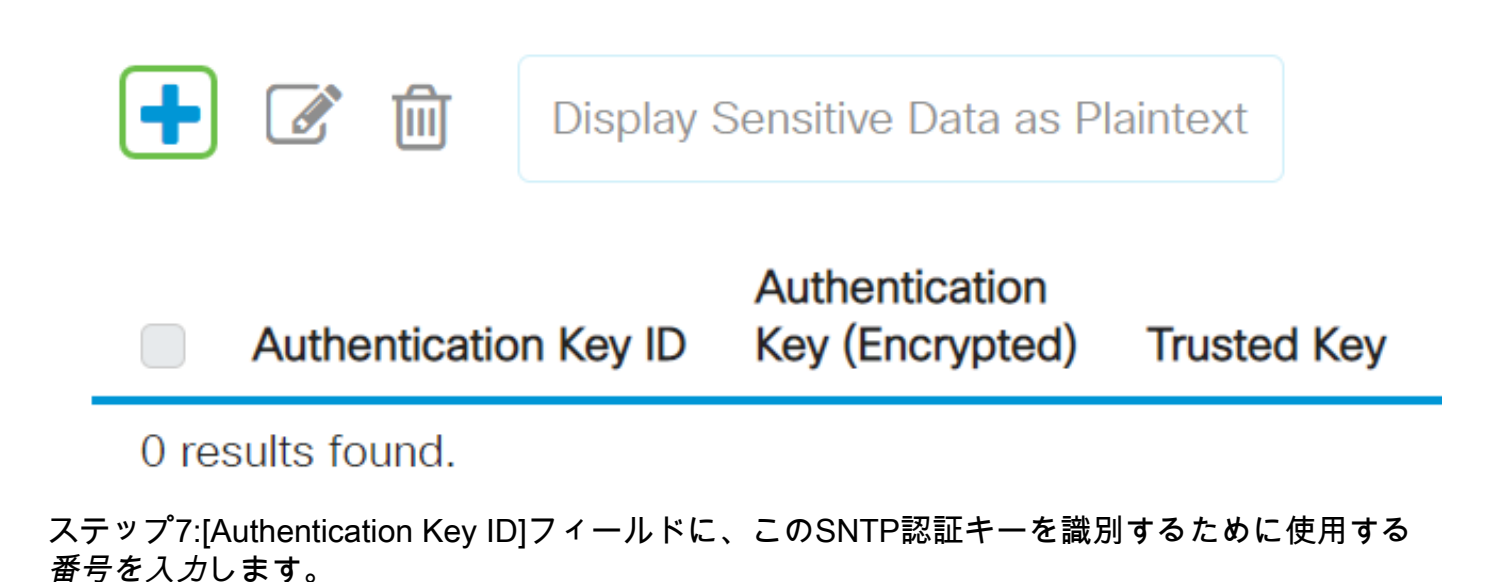

認証キーを選択します。次のオプションがあります。

- [User Defined (Encrypted)]: このオプションは、認証キーを暗号化します。
- [ユーザ定義(プレーンテキスト)(User Defined (Plaintext))]:このオプションは、認証キー をプレーンテキストで表示します。

[認証キー]フィールドに、認証に使用するキーを入力します。

[Trusted Key **Enable**]チェックボックスをオンにして、スイッチがこの認証キーを使用して SNTPサーバからのみ同期情報を受信できるようにします。

# Add SNTP Authentication

Senable 3

| • Authentication Key ID: 121110                | (Range: 1 - 4294967295) |                       |
|------------------------------------------------|-------------------------|-----------------------|
| Authentication Key: O User Defined (Encrypted) |                         |                       |
| <ul> <li>User Defined (Plaintext)</li> </ul>   | 12112010 2              | (8/8 characters used) |

#### ステップ8:[Apply]をクリ**ックします**。

Trusted Key:

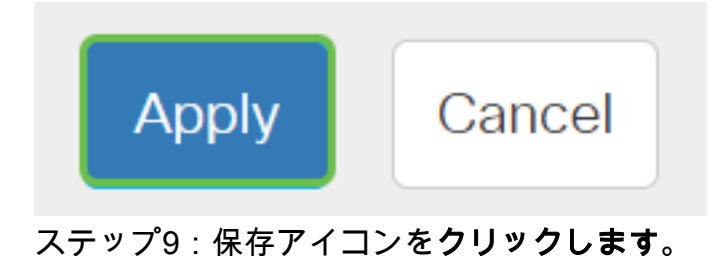

Х

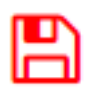

これで、スイッチのSNTP認証設定が正常に設定されました。